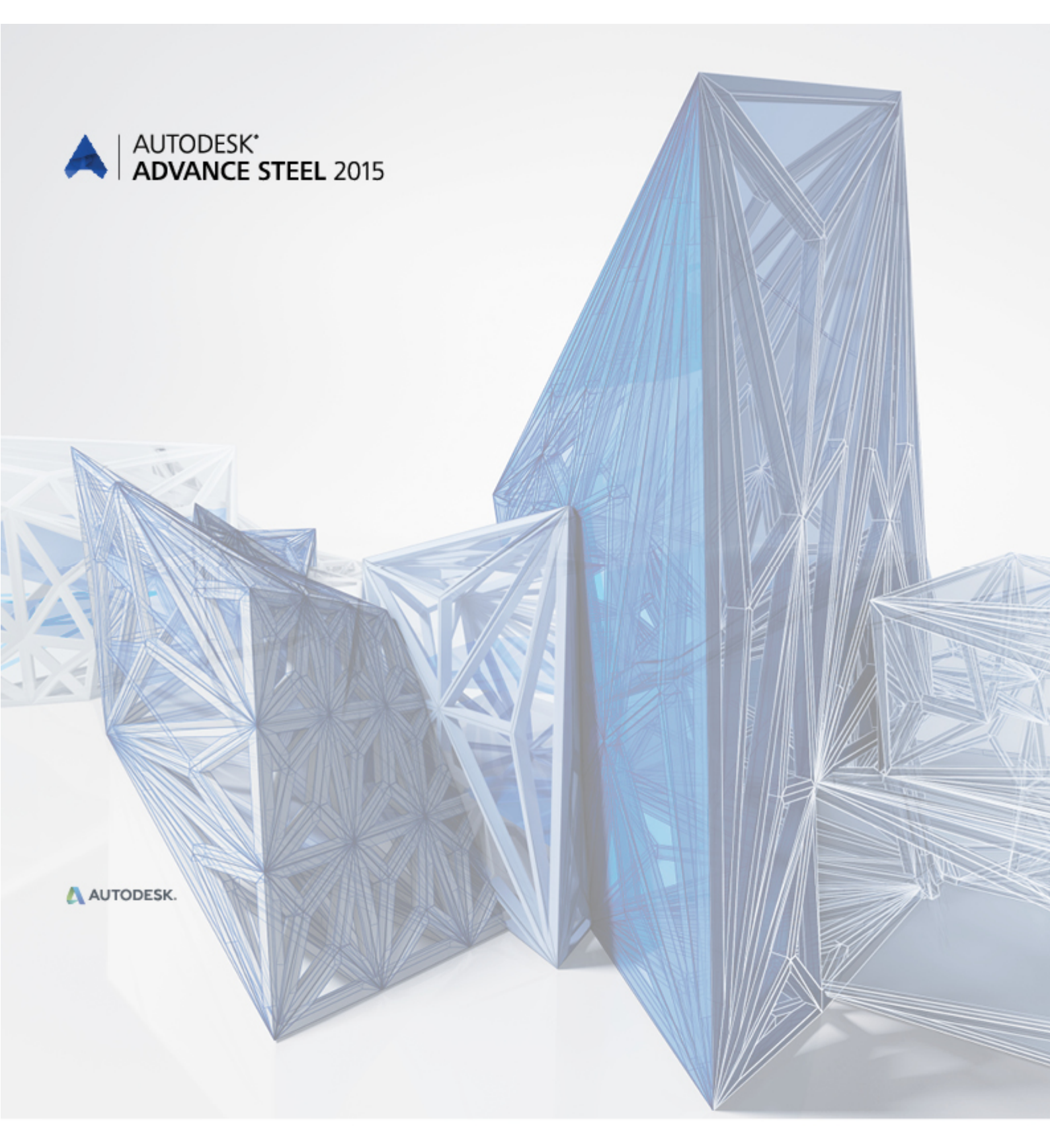

# Noutăți în Advance Steel 2015

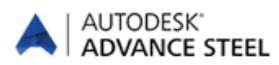

## Cuprins

| MODIFICĂRI DE BRANDING                         | 5 |
|------------------------------------------------|---|
| DIVERSE                                        | 5 |
| Compatibilitate cu AutoCAD 2015                | 5 |
| Advance Steel Management Tools                 | 5 |
| EXTRASE                                        | 6 |
| DETALII                                        | 6 |
| Linii ajutătoare îmbunătățite                  | 6 |
| Cote                                           | 6 |
| Cotare manuală                                 | 6 |
| GENERALITĂŢI                                   | 6 |
| Exportul către Autodesk Navisworks             | 6 |
| MODIFICĂRI ALE INTERFEȚEI UTILIZATOR           | 7 |
| ÎMBINĂRI                                       | 7 |
| Placa de bază                                  | 7 |
| Îmbinări utilizator                            | 7 |
| Pane                                           | 7 |
| Profile cu secțiune variabilă                  | 7 |
| Îmbinarea cu șuruburi tirant pe contravântuire | 7 |
| MODELARE                                       | 8 |
| EXPLORATORUL PROIECTULUI                       | 8 |
| Zone izolate din model                         | 8 |
| NC / DSTV                                      | 8 |

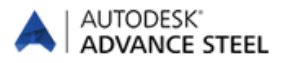

## Modificări de branding

- Rutina de instalare pentru Autodesk® Advance Steel 2015 foloseşte aplicaţia de instalare Autodesk şi sistemul de licenţiere Autodesk.
- În plus, toate locațiile fișierelor, denumirile acestora, șabloanele și fișierele prototip au fost modificate folosindu-se folderele și logo-ul Autodesk.

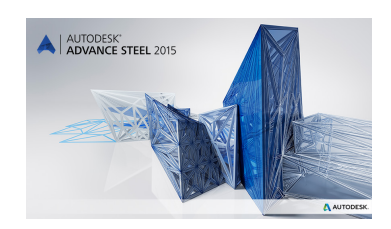

## Diverse

### Compatibilitate cu AutoCAD 2015

Advance Steel 2015 este compatibil cu versiunile AutoCAD® 2013-2015 (de ex. cea mai recentă versiune 2015 de AutoCAD®)

## **Advance Steel Management Tools**

- Noul Management Tool a fost regândit în întregime pentru a corespunde noilor cerințe.
- Editorul de tabele permite copierea unei linii utilizând combinaţiile de taste Crtl + C şi Crtl + V
- Opțiunea "Convertește baza de date" poate transfera secțiuni compuse salvate de utilizator
- În Editorul de şuruburi se poate copia un diametru in cadrul unei grupe şi/sau toţi parametrii unei grupe se pot copia in cadrul uneia noi.
- Articolele neactualizate au fost eliminate din secțiunea "Dimensiuni preferate"

| AD<br>M | VANCE STEEL<br>ANAGEMENT TOOLS                                                                             | i _ x                                                                                                    |  |  |
|---------|----------------------------------------------------------------------------------------------------|----------------------------------------------------------------------------------------------------|--|--|
|         | Configurați caracteristicile preferate     configurați caracteristicile preferate pentru diverse elemente. | Que Valori inițiale<br>Configurează valorile ințiale pentru obiecte și definește comportamentul aplicației. |  |  |
|         | Editor Proprietăți Obiecte<br>Adăugați, stergeți sau editați proprietățile Obiectului                      | <b>Suruburi</b><br>Adâugati, editați sau ștergeți tipurile de șuruburi.                                     |  |  |
|         | <b>Ĵ Ancore</b><br>Adăugați, editați sau stergeți șuruburile de ancorare.                                  | T Conector<br>Adăugați, editați sau stergeți tipuri de conectori.                                           |  |  |
|         | Deschide și editează Fișiere Bază de Date Microsoft                                                        | Convertește baza de date                                                                                    |  |  |
|         | renn <mark>Selectați unitățile</mark><br>Definiți unitățile inițiale utilizate la configurarea MT.         | Configurează parametrii de lansare și alte setări.                                                          |  |  |
|         |                                                                                                    |                                                                                                    |  |  |
|         |                                                                                                    |                                                                                                    |  |  |
|         |                                                                                                    |                                                                                                    |  |  |
|         |                                                                                                    |                                                                                                    |  |  |

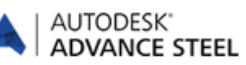

## **Extrase**

- Atributele %Protecție la exterior și %Protecție la interior pot fi folosite în extrasele create în planșă
- Pozele din extrasele pentru profile prelucrate pot fi modificate conform preferințelor utilizatorului.

## Detalii

- Comanda pentru explodarea detaliului păstrează chenarul de culoare verde al detaliului
- Valorile numerice negative pentru elementele nenumerotate nu mai sunt afișate în detalii.

## Linii ajutătoare îmbunătățite

Liniile ajutătoare pentru prelucrarea după unghi sunt disponibile și în detaliile de uzinare pentru:

- Tuburi (secțiuni pentru România)
- Bare rotunde
- Bare drepte
- Secțiuni pătrate

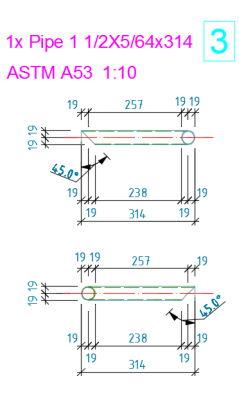

## Cote

- Se pot crea linii de cotă pentru găurile afișate în detaliile desfășurate pentru grinzile curbe
- Nu se creează revizie în vederile generale pentru linia de cotă dintre 2 puncte care sunt deplasate în urma actualizării planşei, dar care păstrează constantă distanța dintre ele.

### Cotare manuală

Punctele de acroșare preferate pentru cote manuale funcționează și pentru:

- punctele generate de ajustarea plăcilor
- punctele de pe prima şi ultima muchie a conturului unui profil din tablă îndoită
- punctele de capăt ale sistemului de axe al unei grinzi poligonale

## Generalități

### **Exportul către Autodesk Navisworks**

Exportul către Autodesk Navisworks conține toate obiectele Advance Steel și atributele acestora.

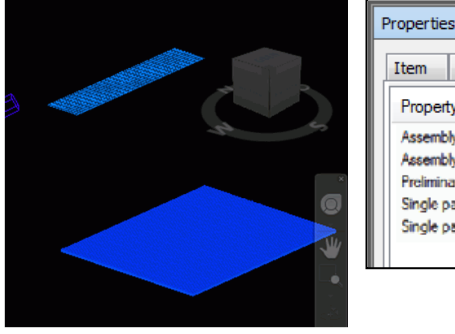

| Item     | DWF - Class Nar     | ne  | DWF - Hole | D١ | WF - Note | DWF - Part Mark |
|----------|---------------------|-----|------------|----|-----------|-----------------|
| Prope    | rty                 | Val | ue         |    |           |                 |
| Assem    | bly drawing number  | 3   |            |    |           |                 |
| Assem    | bly mark            | 40  | )          |    |           |                 |
| Prelimin | nary mark           | 21  |            |    |           |                 |
| Single   | part drawing number | 00  | 3          |    |           |                 |
| Single   | part mark           | 10  | 32         |    |           |                 |

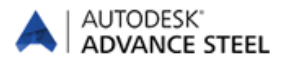

## Modificări ale interfeței utilizator

Advance Steel 2015 are acum noi categorii de instrumente disponibile in Ribbon. Categoria Home conţine funcţii specifice Advance Steel; de asemenea, în celelalte categorii funcţiile au fost grupate astfel încât să poata fi accesate rapid.

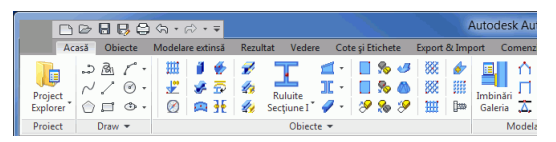

- Modificările setărilor pentru minimizarea şi ascunderea automată a Paletei de instrumente sunt salvate şi se păstrează după repornirea programului.
- Comenzile de Advance Steel adăugate în Bara de comenzi rapidă din AutoCAD îşi păstrează imaginile după repornire.

## Îmbinări

#### Placa de bază

O nouă opțiune permite selectarea capătului la care va fi creată placa de bază.

| Proprietăți              | 1. Grosime placă        | 25.4             |                 |
|--------------------------|-------------------------|------------------|-----------------|
| Placă de bază            | Referință               | Proiecții 🔹      |                 |
| Def. placă de 📤          | Scurtare stâlp          | grosime placă 👻  | <b>—</b> —      |
| in and the second second | Val. scurtare/extindere | 0.0              |                 |
| E                        | Direcție                | perpend. stâlp 💌 | 14              |
| Colțuri placă            | Rotație                 | 0.00             | <mark>-↑</mark> |
| Buloane și găuri         | Schimbă capătul grinzi  | <b>V</b>         |                 |

### Îmbinări utilizator

 Pentru toate îmbinările utilizator pentru plăci există opțiunea de a fi create cu ajutorul unui punct de referință.

#### Pane

În îmbinările pentru pane este disponibilă o nouă opțiune pentru plăcile support.

#### Profile cu secțiune variabilă

Se pot defini grosimi diferite pentru talpa superioară și talpa inferioară a profilului.

#### Îmbinarea cu șuruburi tirant pe contravântuire

Şuruburile pot fi amplasate în punctul de inserare

| Advance Steel -                                                                                               | NECOMERCIALÃ Îmbi                                                                                                    | nare cu şuruburi tirant j                      | pe contravântuire |  |  |
|----------------------------------------------------------------------------------------------------|----------------------------------------------------------------------------------------------------|------------------------------------------------|-------------------|--|--|
| Proprietăți                                                                                                   | Şuruburi perpendicular pe                                                                                                    | secundar 💌                                     |                   |  |  |
| General                                                                                                    | Ref. täiere                                                                                                    | de la principal 👻                              |                   |  |  |
| Placă de siguranță                                                                                            | 1. Distanță                                                                                                    | de la axă                                      |                   |  |  |
| Placă de siguranță 1                                                                                          | 2. Dist. margine ctv.                                                                                                    | Din punctul                                    |                   |  |  |
| Desite and the late                                                                                           | 3. Nr. şuruburi long.                                                                                                    | 1                                              | 30                |  |  |
| Pozige şurubun 1                                                                                              | 4. Dist. intermediară                                                                                                    | 50.0                                           | 24 5 6            |  |  |
| Placă de siguranță 2                                                                                          | 5. Nr. şuruburi transv.                                                                                                    | 1                                              | + + + ×           |  |  |
| Poziție șuruburi 2                                                                                            | 6. Distanță intermediară                                                                                                    | 50.0                                           | 1.                |  |  |
|                                                                                                    |                                                                                                    |                                                | 1.                |  |  |
|                                                                                                    |                                                                                                    |                                                |                   |  |  |
|                                                                                                    |                                                                                                    |                                                |                   |  |  |
|                                                                                                    |                                                                                                    |                                                |                   |  |  |
|                                                                                                    |                                                                                                    |                                                |                   |  |  |
| Actualizează acum! 🗸 Automat                                                                                  |                                                                                                    |                                                |                   |  |  |
| Placă de siguranță 1<br>Poziție șuruburi 1<br>Placă de siguranță 2<br>Poziție șuruburi 2<br>Actualzează acum! | <ol> <li>Dist. margine ctv.</li> <li>Nr. şunburi long.</li> <li>Dist. intermediară</li> <li>Nr. şunburi transv.</li> <li>Distanţă intermediară</li> </ol> | Image: 1         50.0           Solo         1 | T                 |  |  |

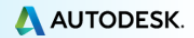

## Modelare

- Opţiunea ce previne modificarea poziţiei profilului este activată implicit.
- Simbolul de nivel afişează înălţimea curentă în model
- Legăturile dintre plăcile îindoite folosesc același strat ca și plăcile
- In Vederi Rapide sunt disponibile pentru plăci toate direcțiile de vedere posibile

## Exploratorul Proiectului

- Un sistem de axe sau o axă pot fi incluse într-un grup
- Obiectul Cameră poate fi inclus în interogări şi filtre de căutare

## Zone izolate din model

 Mai multe zone izolate din model pot fi active în acelaşi timp.

- O nouă opţiune disponibilă în fereastra de proprietăţi a zonei izolate, permite poziţionarea automată a sistemului de coordonate în planul vederii.
- In zona izolata din model pot fi afişate noi tipuri de obiecte:
  - Punctele de definire ale îmbinărilor
  - Chenarul albastru al îmbinărilor utilizator
  - Obiectul Cameră

## NC / DStV

- O nouă opțiune pentru trasare permite stabilirea distanței minime față de margine.
- O nouă valoare inițială permite evitarea listării în fișierul NC a găurilor pentru șuruburi realizate pe șantier.

Advance Steel - NECOMERCIALÃ

8

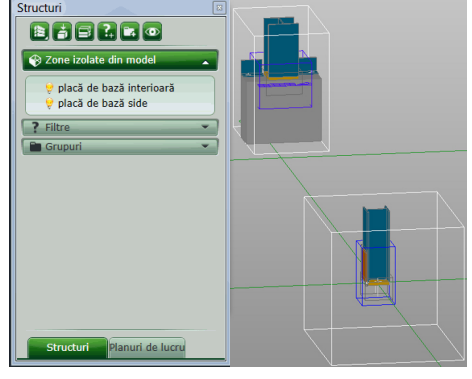

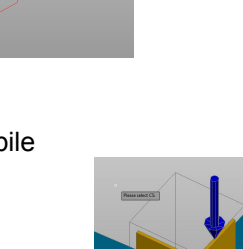

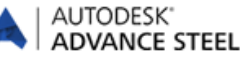

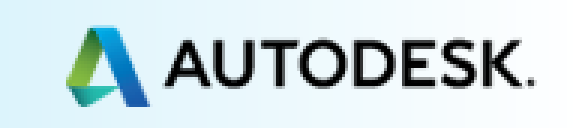